## HR Portal Login:

- If you need to access the HR Portal from outside the City, send an email to helpdesk@gjcity.org with your mobile number requesting IT registers the number for HR Portal Access. Please put "HR Portal Access" in the subject line of your email. Once registered, IT will email you. Once your mobile number is registered, move to the next step.
- 2. Open a browser and type the following in the address bar: https://wso.gjcity.org
- 3. Make sure the appropriate domain is selected: gjcity.org
  - a. Check the box to Remember this setting
  - b. Click Next

| Grand Junction                                          |   |
|---------------------------------------------------------|---|
| Select your domain                                      |   |
| gjcity.org                                              | ~ |
|                                                         |   |
| Remember this setting                                   |   |
| <ul> <li>Remember this setting</li> <li>Next</li> </ul> |   |
| Remember this setting Next                              |   |

4. Enter your computer/email username and the temporary RSA passcode (123456), and click Sign In.

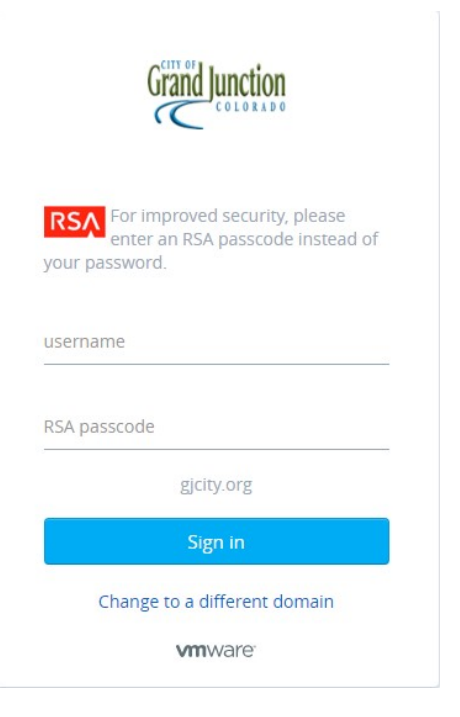

5. If you have previously signed in and set your new PIN then proceed to step 5. If not, **create** a new PIN, **confirm** your new PIN and click **Set PIN**.

| Grand Junction                                     |  |
|----------------------------------------------------|--|
| Choose a new PIN to use with your RSA SecurID.     |  |
| Your PIN may contain letters or numbers.           |  |
| briancha<br>PIN                                    |  |
| Confirm PIN                                        |  |
| gicity.org                                         |  |
| Set PIN                                            |  |
| Click here if this is not your name <b>vm</b> ware |  |

6. You will now receive a text message with the Next Token. Enter the Token and then click Sign In.

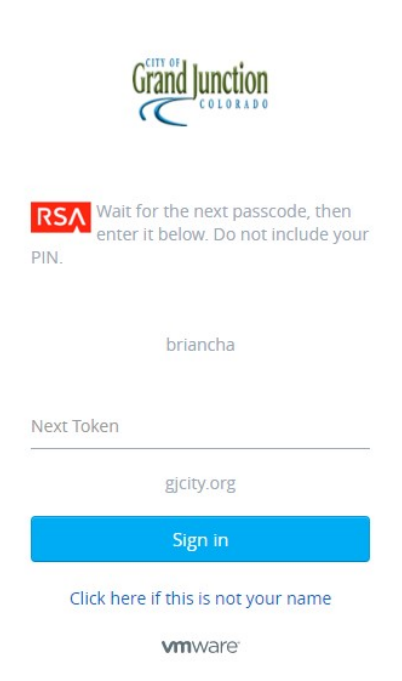

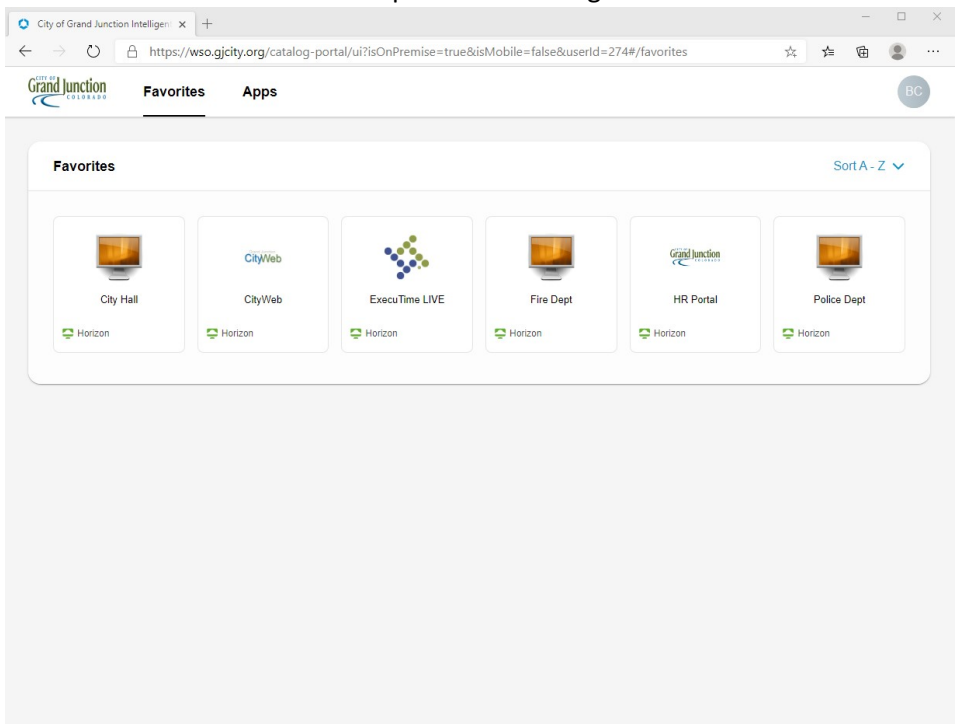

7. You should now be at the Workspace One Catalog Favorites. Click on HR Portal.

8. When prompted on how to launch Horizon choose Browser and click Launch.

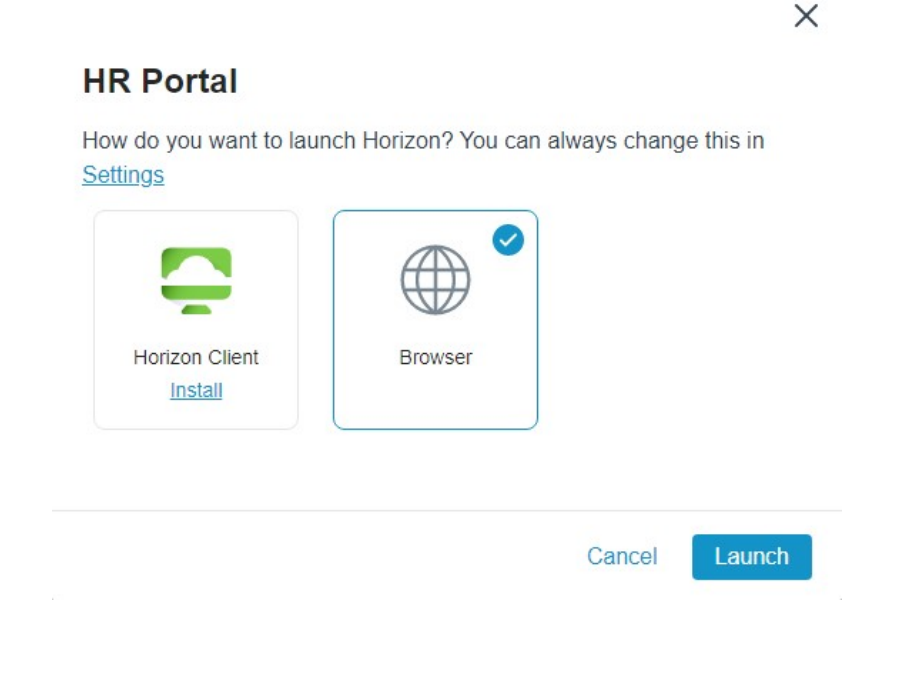

## 9. Click **OK** to agree to the **Terms and Conditions.**

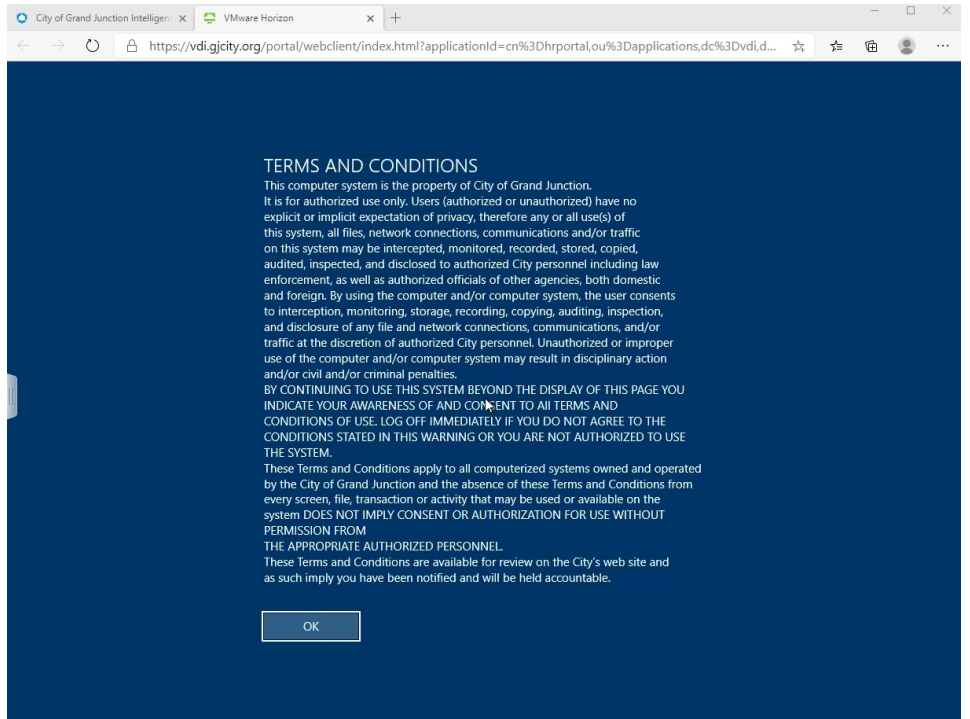

10. Click on the Tab to hide the side bar and login to My HR Portal

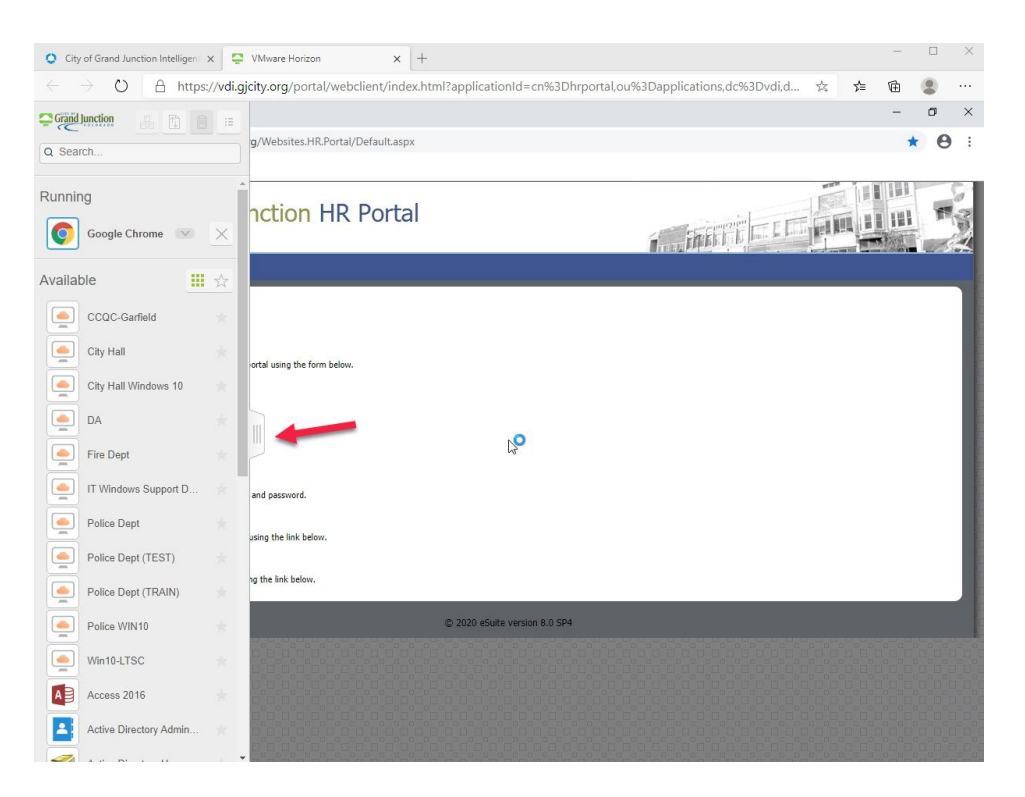

11. If you have to reset your HR Portal password and are trying to do so from a mobile device or a home computer, you will need to call Human Resources at 244-1512.